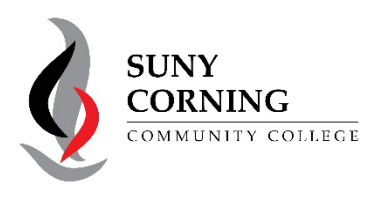

## Look up Your Advisor

1. Log into: MyCorning

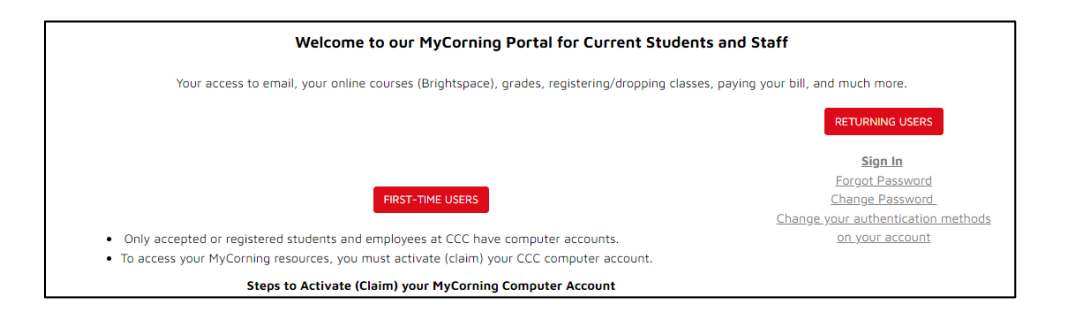

- If this is your first-time logging into MyCorning, you need to activate your MyCorning Computer account. Please follow the directions for **First-Time Users.**
- Returning students, click on the **RETURNING USERS** button.
- 2. Once you are logged into MyCorning, click on the **Student Resource**s button.

|                                                                                                 |                                                                                                    | Employee Resources                                                                            |                                                                                                    | Events                                                                                                    |                                                                                                    | Student Resources |                                                                             |          |                                                                                                    |  |
|-------------------------------------------------------------------------------------------------|----------------------------------------------------------------------------------------------------|-----------------------------------------------------------------------------------------------|----------------------------------------------------------------------------------------------------|----------------------------------------------------------------------------------------------------|----------------------------------------------------------------------------------------------------|-------------------|-----------------------------------------------------------------------------|----------|----------------------------------------------------------------------------------------------------|--|
| 3.                                                                                              | Click on:                                                                                                    | My Banner                                                                                     |                                                                                                    |                                                                                                    |                                                                                                    |                   |                                                                             |          |                                                                                                    |  |
|                                                                                                 |                                                                                                    | My Email                                                                                      | My Courses, Bri                                                                                                    | ghtspace                                                                                                    | St                                                                                                    | tarfish           |                                                                             | My Banne | ۶ <b>۲</b>                                                                                                    |  |
| 4.                                                                                              | Click on t                                                                                                    | Click on the Student Services & Financial Aid tab                                             |                                                                                                    |                                                                                                    |                                                                                                    |                   |                                                                             |          |                                                                                                    |  |
| 5.                                                                                              | Click on:                                                                                                    | Student Self Servi                                                                            | Personal Information Student Services & Financial Aid                                                              |                                                                                                    |                                                                                                    |                   |                                                                             |          |                                                                                                    |  |
| 6.                                                                                              | Click on: Student Profile                                                                                       |                                                                                               |                                                                                                    | Student Records<br>For Questions regarding student records please contact the Enrollment Advising Center at <u>eacenter@corning-cc.edu</u> |                                                                                                    |                   |                                                                             |          |                                                                                                    |  |
| Bio Information<br>Email:<br>Phone:<br>Date of Birth:<br>Emergency Contact:<br>Emergency Phone: |                                                                                                    |                                                                                               |                                                                                                    | · Instructions on reque                                                                                                    | Student Profile<br>View your student<br>profile.<br>Degree Evaluation<br>View your Degree<br>Evaluation<br>sting official transcript |                   | View Grades<br>View your grades.<br>Degree Application<br>Apply to graduate |          | Academic Transcript<br>View your unofficial<br>Academic transcript<br>Application Status<br>View your Degree<br>Application Status |  |
| C<br>L<br>C<br>S<br>S<br>R<br>F<br>L                                                            | General Inform<br>evel:<br>lass:<br>tatus:<br>tudent Type:<br>tesidency:<br>irst Term Attend<br>ast Term Attend | eral Information ①<br>:<br>:<br>s:<br>ent Type:<br>lency:<br>Term Attended:<br>Ferm Attended: |                                                                                                    | for your A                                                                                                    | dvisor.                                                                                                    |                   |                                                                             |          |                                                                                                    |  |
| G<br>G<br>A                                                                                     | Graduation Info<br>Graduation Applie<br>Advisors<br>dvisors are not as                                          | ormation<br>cations:<br>ssigned for the selected term.                                        | If you have not been assigned an Advisor, contact the Enrollment Advising Center at <u>eacenter@corning-cc.edu</u> |                                                                                                    |                                                                                                    |                   |                                                                             |          |                                                                                                    |  |

Call: 607-962-9555 | Email: HelpDesk@corning-cc.edu | Visit the IT Helpdesk on the Library Main Floor